## Краткое справочное руководство

## Информация о принтере

### Использование панели управления принтера

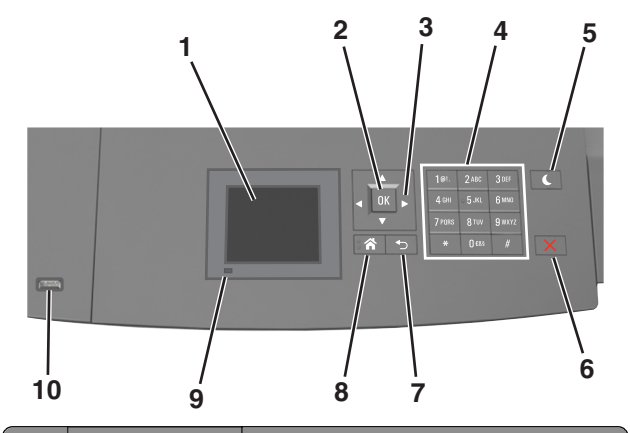

|   | Компонент              | Для                                                                                    |
|---|------------------------|----------------------------------------------------------------------------------------|
| 1 | Дисплей                | <ul><li>Просмотр состояния принтера.</li><li>Настройка и работа с принтером.</li></ul> |
| 2 | кнопка<br>"Выбрать"    | Отправить изменения, внесенные в<br>настройки принтера                                 |
| 3 | кнопки со<br>стрелками | Прокрутка списка меню вверх и вниз или<br>влево и вправо.                              |
| 4 | Клавиатура             | Ввод чисел, букв или символов.                                                         |

|    | Компонент                         | Для                                                                                                  |  |
|----|-----------------------------------|----------------------------------------------------------------------------------------------------|--|
| 5  | Кнопка перехода<br>в спящий режим | Переход в спящий режим или режим гибернации.                                                         |  |
|    |                                   | Выполните следующие действия для<br>выведения принтера из спящего<br>режима.                         |  |
|    |                                   | <ul> <li>Нажмите любую кнопку.</li> </ul>                                                            |  |
|    |                                   | <ul> <li>Выдвиньте лоток 1 или загрузите<br/>бумагу в многоцелевое устройство<br/>подачи.</li> </ul> |  |
|    |                                   | <ul> <li>Откройте крышку или дверцу.</li> </ul>                                                      |  |
|    |                                   | <ul> <li>Передайте задание на печать с<br/>компьютера.</li> </ul>                                    |  |
|    |                                   | <ul> <li>Выполните сброс по включению<br/>питания выключателем питания.</li> </ul>                   |  |
|    |                                   | <ul> <li>Присоедините устройство к порту<br/>USB на принтере.</li> </ul>                             |  |
| 6  | Кнопка «Стоп»<br>или «Отменить»   | Прекращение всех операций печати.                                                                    |  |
| 7  | кнопка "Назад"                    | Возврат к предыдущему экрану.                                                                        |  |
| 8  | Кнопка<br>"Домашняя"              | Возвращение к начальному экрану.                                                                     |  |
| 9  | Световой<br>индикатор             | Проверка состояния принтера.                                                                         |  |
| 10 | Порт USB                          | Подсоедините флэш-диск к принтеру.                                                                   |  |
|    |                                   | Примечание. Флэш-диски поддер-<br>живает только USB-порт на передней<br>панели принтера.             |  |

### Знакомство с цветами света кнопки перехода в спящий режим и цветами индикатора

Цвета кнопки перехода в спящий режим и цвета индикатора на панели управления принтера обозначают состояние принтера.

| Световой индикатор                | Состояние принтера                                         |
|-----------------------------------|------------------------------------------------------------|
| Выкл                              | Принтер отключен или находится в<br>режиме гибернации.     |
| Мигает зеленым цветом             | Принтер прогревается, обрабатывает<br>данные или печатает. |
| Постоянно горит<br>зеленым цветом | Принтер включен, но простаивает.                           |

| Световой индикатор                                                                                             | Состояние принтера |                                                                                 |  |
|----------------------------------------------------------------------------------------------------|--------------------|---------------------------------------------------------------------------------|--|
| Мигает красным цветом Т                                                                                        |                    | Требуется вмешательство пользо-<br>вателя.                                      |  |
| Свет кнопки перехода в<br>спящий режим                                                                         |                    | Состояние принтера                                                              |  |
| Выкл                                                                                                    |                    | Принтер выключен, находится в<br>режиме ожидания или в состоянии<br>готовности. |  |
| Постоянно горит желтым цветом                                                                                  |                    | Принтер находится в режиме сна.                                                 |  |
| Мигает желтым                                                                                                  |                    | Принтер входит в или выходит из<br>режима гибернации.                           |  |
| Мигает желтым 0,1 секунды,<br>затем полностью перестает<br>гореть в течение 1,9 секунды,<br>и так попеременно. |                    | Принтер находится в режиме<br>гибернации.                                       |  |

## Загрузка бумаги и специальных материалов для печати

## Задание формата и типа бумаги

1 На панели управления принтера выберите:

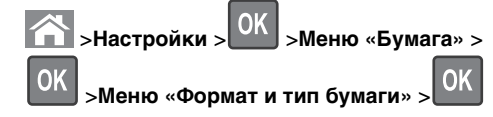

2 Нажимайте кнопку со стрелкой вверх или вниз, чтобы

OK

выбрать нужный лоток, а затем нажмите кнопку

3 Нажимайте кнопку со стрелкой вверх или вниз, чтобы выбрать нужный формат бумаги, а затем нажмите

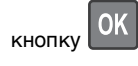

4 Нажимайте кнопку со стрелкой вверх или вниз, чтобы выбрать нужный формат бумаги, а затем нажмите

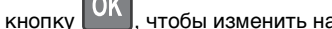

чтобы изменить настройки.

## Настройка параметров для бумаги формата Universal

Формат бумаги Universal задается пользователем и позволяет печатать на бумаге, имеющей формат, не представленный в меню принтера.

#### Примечания.

- Минимальный поддерживаемый формат Universal составляет 70 x 127 мм (2,76 x 5 ") для односторонней печати и 105 x 148 мм (4,13 x 5,83 ") для двусторонней (дуплексной) печати.
- Наибольший поддерживаемый формат Universal составляет 216 x 356 мм (8,5 x 14 ") для односторонней и двусторонней печати.
- При печати на бумаге шириной менее 210 мм (8,3 ") принтер печатает на пониженной скорости в целях предотвращения повреждения термоблока.

На панели управления принтера выберите:

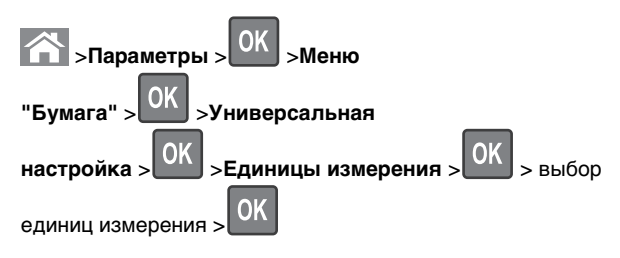

### Загрузка лотка на 250 или 550 листов

ВНИМАНИЕ-ВОЗМОЖНОСТЬ ТРАВМЫ: Для уменьшения риска нестабильной работы оборудования загружайте каждый лоток отдельно. Остальные лотки держите закрытыми до тех пор, пока они не понадобятся.

1 Извлеките лоток.

#### Примечания.

- При загрузке бумаги формата Folio, Legal или Oficio приподнимите лоток и вытяните его.
- Не отсоединяйте лотки во время печати задания, а также при отображении на дисплее принтера сообщения Занят. Это может привести к замятию бумаги.

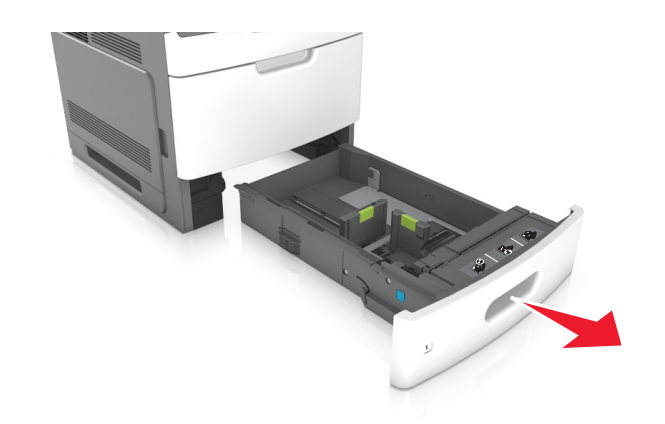

2 Поставьте направляющие в положение, соответствующее формату загружаемой бумаги, и подвиньте на свое место до *щелчка*.

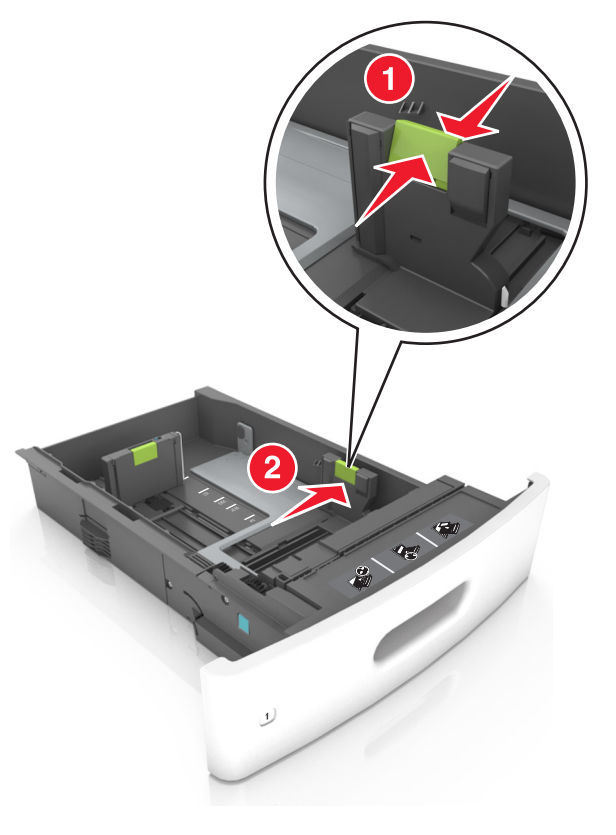

**Примечание.** Использование индикаторов форматов бумаги на днище лотка упрощают настройку направляющих.

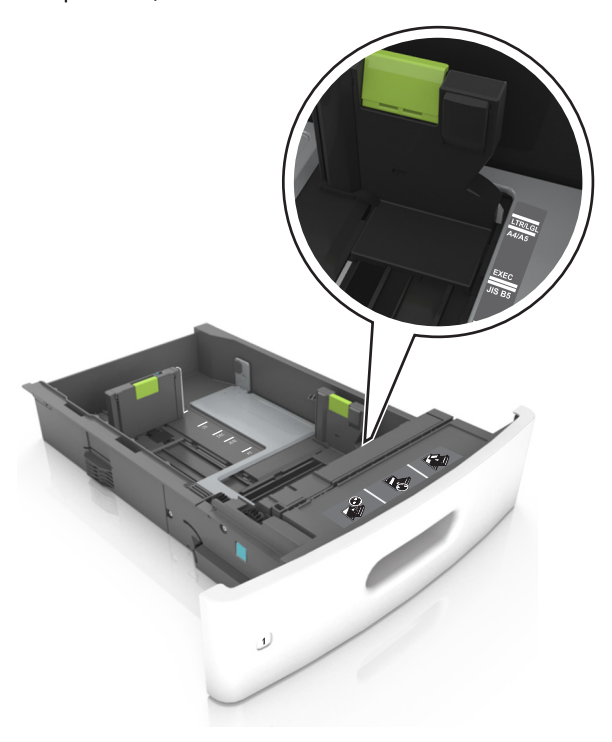

**3** Разблокируйте направляющую длины, сожмите, а затем задвиньте вспомогательную направляющую длины в правильное положение для загружаемого формата бумаги.

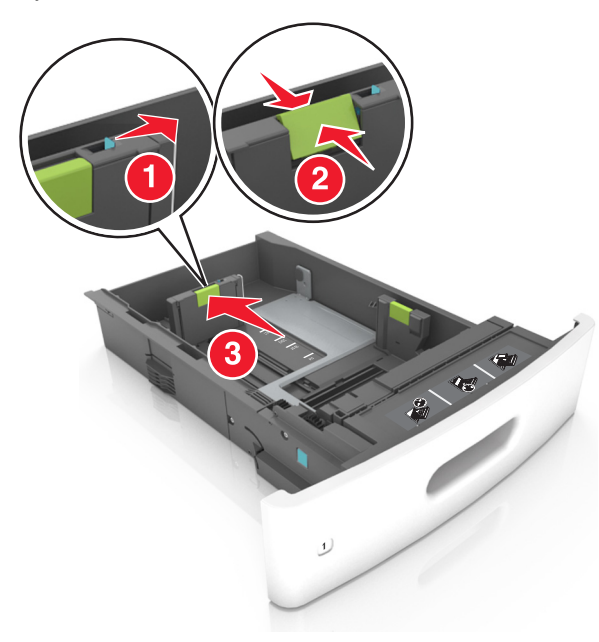

#### Примечания.

- Заблокируйте направляющую длины для всех форматов бумаги.
- Использование индикаторов форматов бумаги на днище лотка упрощают настройку направляющих.

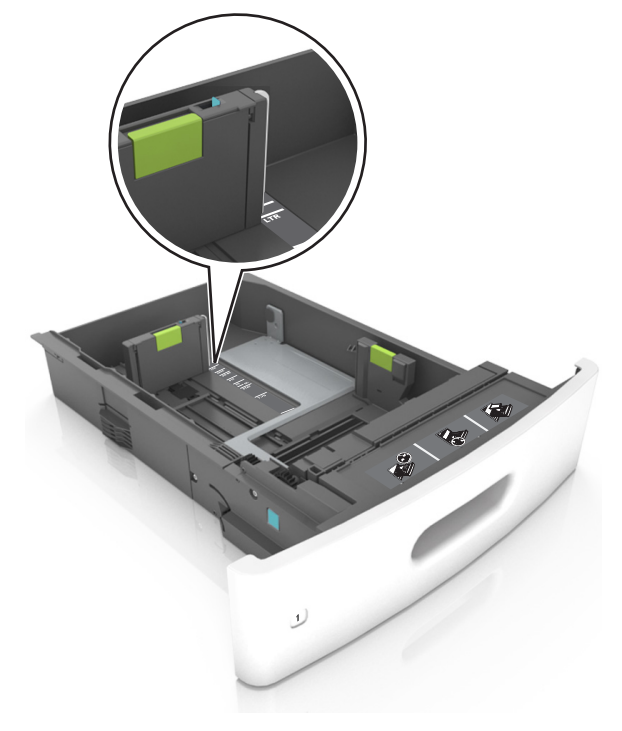

4 Изогните стопку несколько раз в разные стороны для разделения листов, затем пролистайте ее. Не загружайте бумагу со складками и сгибами. Выровняйте края стопки на плоской поверхности.

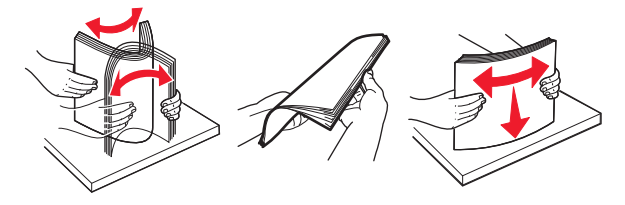

5 Загрузите стопку бумаги стороной для печати вниз.

Примечание. Убедитесь в том, что бумага загружена правильно.

 Существуют разные способы загрузки фирменных бланков в зависимости от того, установлен ли дополнительный брошюровщик.

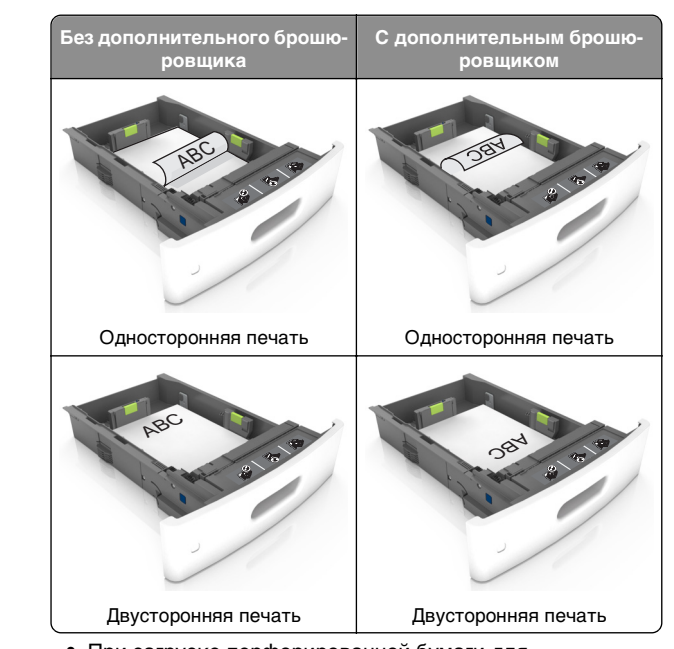

 При загрузке перфорированной бумаги для использования в брошюровщике, убедитесь, что отверстия вдоль длинного края бумаги находятся с правой стороны лотка.

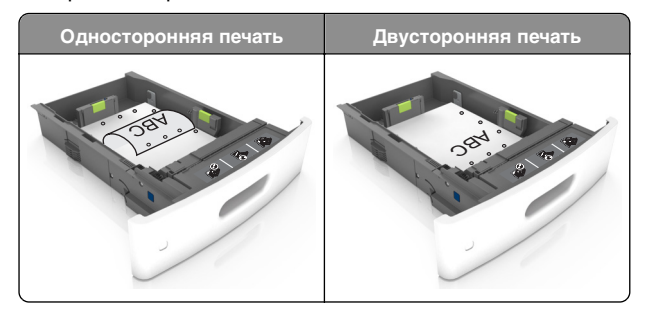

**Примечание.** Если отверстия на длинной стороне листа располагаются с левой стороны лотка, может возникнуть замятие бумаги. • Не прилагайте усилия при загрузке бумаги в лоток. Загрузите стопку в лоток, как показано на рисунке.

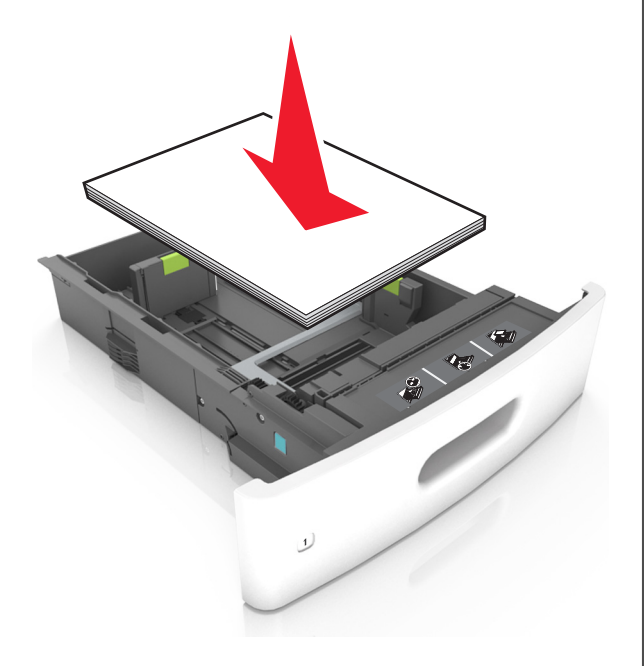

 Убедитесь в том, что стопка бумага не превышает сплошную черту, которая указывает максимальное наполнение.

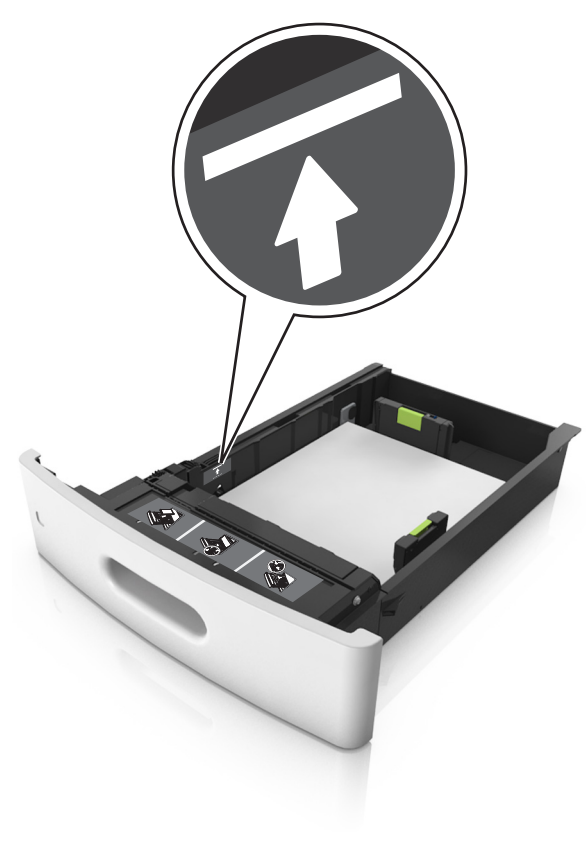

**ПРЕДУПРЕЖДЕНИЕ. Возможность повреждения:** Переполнение лотка может привести к заеданию бумаги.

 При использовании карточек, этикеток или других типов специальных носителей убедитесь, что бумага не превышает пунктирную линию, которая указывает максимальное наполнение.

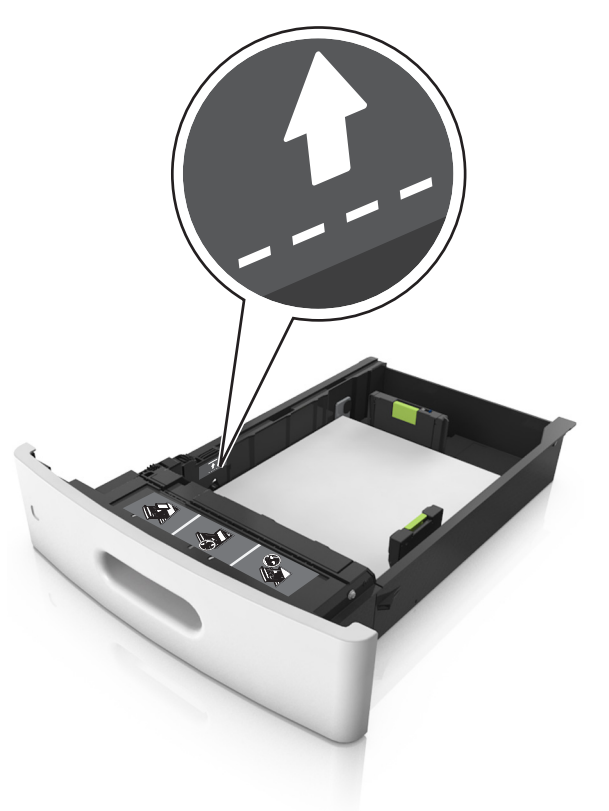

6 Для бумаги пользовательского или формата Universal отрегулируйте положение направляющих бумаги, чтобы они слегка касались стопки и зафиксируйте направляющую длины.

#### 7 Вставьте лоток.

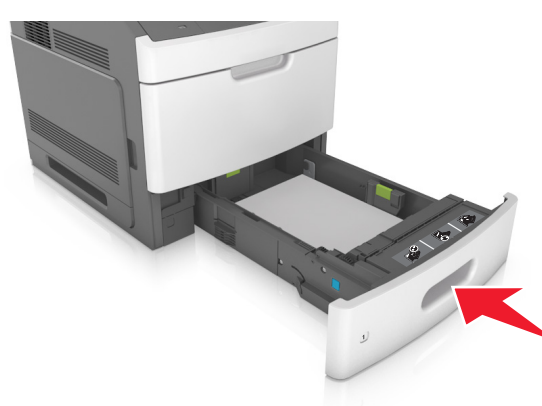

8 В меню «Бумага» на панели управления принтера задайте тип и формат бумаги в соответствии с загруженной в лоток бумагой.

**Примечание.** Укажите правильный формат и тип бумаги, чтобы избежать замятий бумаги и неполадок, связанных с качеством печати.

## Загрузка бумаги в лоток подачи на 2100-листов

ВНИМАНИЕ-ВОЗМОЖНОСТЬ ТРАВМЫ: Для уменьшения риска нестабильной работы оборудования загружайте каждый лоток отдельно. Остальные лотки держите закрытыми до тех пор, пока они не понадобятся.

1 Извлеките лоток.

2 Настройте направляющие ширины и длины.

#### Загрузка бумаги формата А5

а Потяните, а затем передвиньте направляющую ширины в положение, соответствующее формату бумаги А5.

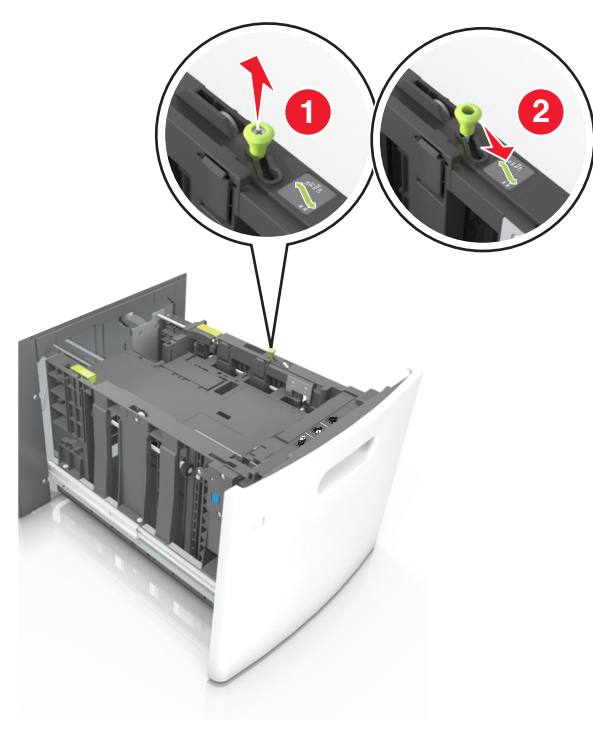

**б** Сожмите, а затем задвиньте направляющую длины в положение для формата бумаги, пока она не встанет на свое место со *щелчком*.

![](_page_4_Picture_12.jpeg)

в Извлеките направляющую длины для формата А5 из держателя.

![](_page_4_Picture_14.jpeg)

г Установите направляющую длины для формата A5 в предназначенный для нее слот.

**Примечание.** Вставьте направляющую длины для формата А5 на место, нажав на него до *щелчка*.

![](_page_5_Picture_1.jpeg)

## Загрузка бумаги формата A4, letter, legal, oficio и folio

**а** Потяните и выдвиньте направляющую ширины в положение, требуемое для формата загруженной бумаги.

![](_page_5_Picture_4.jpeg)

**б** Если направляющая длины для формата А5 не удалена с держателя, извлеките ее. Если

направляющая длины для формата А5 извлечена, перейдите к шагу d.

![](_page_5_Picture_7.jpeg)

в Установите направляющую длины для формата А5 в держатель.

![](_page_5_Picture_9.jpeg)

г Поставьте направляющую длины в положение, соответствующее формату загружаемой бумаги, и подвиньте на свое место до *щелчка*.

![](_page_5_Picture_11.jpeg)

**3** Изогните стопку несколько раз в разные стороны для разделения листов, затем пролистайте ее. Не

загружайте бумагу со складками и сгибами. Выровняйте края стопки на плоской поверхности.

![](_page_6_Picture_1.jpeg)

4 Загрузите стопку бумаги стороной для печати вниз.

Примечание. Убедитесь в том, что бумага загружена правильно.

 Существуют разные способы загрузки фирменных бланков в зависимости от того, установлен ли дополнительный брошюровщик.

![](_page_6_Figure_5.jpeg)

 При загрузке перфорированной бумаги для использования в брошюровщике, убедитесь, что отверстия вдоль длинного края бумаги находятся с правой стороны лотка.

![](_page_6_Picture_7.jpeg)

**Примечание.** Если отверстия на длинной стороне листа располагаются с левой стороны лотка, может возникнуть замятие бумаги.

 Убедитесь в том, что высота стопки загруженной бумаги ниже индикатора максимальной загрузки бумаги.

![](_page_6_Picture_10.jpeg)

ПРЕДУПРЕЖДЕНИЕ. Возможность повреждения: Переполнение лотка может привести к заеданию бумаги.

5 Вставьте лоток.

Примечание. Вставьте стопку бумаги во время установки лотка.

![](_page_7_Picture_0.jpeg)

6 В меню "Бумага" на панели управления принтера задайте тип и формат в соответствии с загруженной в лоток бумагой.

**Примечание.** Укажите правильный формат и тип бумаги, чтобы избежать замятий бумаги и неполадок, связанных с качеством печати.

## Загрузка в многоцелевое устройство подачи

1 Потяните вниз дверцу многоцелевого устройства подачи.

**Примечание.** Не загружайте бумагу в многоцелевое устройство подачи и не закрывайте его во время печати задания.

![](_page_7_Picture_6.jpeg)

**2** Извлеките раскладную часть многоцелевого устройства подачи.

![](_page_7_Picture_8.jpeg)

**Примечание.** Осторожно продвиньте раскладную часть таким образом, чтобы полностью выдвинуть и открыть многоцелевое устройство подачи.

**3** Передвиньте направляющую ширины в положение, требуемое для формата загруженной бумаги.

![](_page_7_Picture_11.jpeg)

**Примечание.** Использование индикаторов форматов бумаги на днище лотка упрощают настройку направляющих.

![](_page_8_Picture_0.jpeg)

- 4 Подготовьте бумагу или специальный материал для загрузки.
  - Изогните стопку бумаги несколько раз в разные стороны для разделения листов, затем пролистайте стопку. Не загружайте бумагу со складками и сгибами. Выровняйте края стопки на плоской поверхности.

![](_page_8_Figure_3.jpeg)

 Пролистайте стопку прозрачных пленок, удерживая ее за края. Выровняйте края стопки на плоской поверхности.

![](_page_8_Picture_5.jpeg)

**Примечание.** Не дотрагивайтесь до рабочей стороны прозрачных пленок. Следите за тем, чтобы не поцарапать пленки.

5 Загрузите бумагу или специальный материал.

Примечание. Осторожно загрузите стопку в многоцелевое устройство подачи до упора

- Загружайте одновременно материалы одного формата и типа.
- Убедитесь в том, что бумага не прижата плотно к краям многоцелевого устройства подачи, не отклоняется от горизонтального положения, не изогнута и не измята.
- Существуют разные способы загрузки фирменных бланков в зависимости от того, установлен ли дополнительный брошюровщик.

![](_page_8_Picture_12.jpeg)

![](_page_8_Picture_13.jpeg)

![](_page_8_Picture_14.jpeg)

**Примечание.** Если отверстия на длинной стороне листа располагаются с левой стороны лотка, может возникнуть замятие бумаги.

 Убедитесь в том, что толщина обычной или специальной бумаги ниже указанного максимального уровня заполнения бумагой.

![](_page_9_Picture_1.jpeg)

**ПРЕДУПРЕЖДЕНИЕ. Возможность повреждения:** Переполнение устройства подачи может привести к заеданию бумаги.

- 6 Для бумаги пользовательского или универсального формата отрегулируйте положение направляющих ширины, чтобы они слегка касались стопки.
- 7 В меню «Бумага» на панели управления принтера задайте тип и формат бумаги в соответствии с загруженной в лоток бумагой.

**Примечание.** Укажите правильный формат и тип бумаги, чтобы избежать замятий бумаги и неполадок, связанных с качеством печати.

## Связывание лотков и исключение лотков из цепочки связи

## Связывание лотков и исключение лотков из цепочки связи

1 Откройте веб-браузер и в поле адреса введите IP-адрес принтера.

#### Примечания.

- Просмотрите IP-адрес на панели управления принтера в разделе TCP/IP в меню "Сети/Порты". IP-адрес отображается в виде четырех наборов цифр, разделенных точками, например 123.123.123.123.
- Если используется прокси-сервер, временно отключите его, чтобы обеспечить правильную загрузку веб-страницы.
- 2 Выберите Параметры >меню «Бумага».
- **3** Измените формат бумаги и настройки типа бумаги для связанных лотков.
  - Для связанных лотков убедитесь в том, что формат и тип бумаги одного лотка соответствуют другому лотку.
  - Чтобы отменить связывание лотков, убедитесь в том, что формат и тип бумаги одного лотка *не соответствует* параметрам другого лотка.

4 Нажмите кнопку Отправить.

Примечание. Также можно изменить формат бумаги и настройки типа бумаги, используя панель управления принтера. Подробнее см. <u>«Задание формата и типа бумаги» на стр. 1</u>.

#### ПРЕДУПРЕЖДЕНИЕ. Возможность

повреждения: Загруженная в лоток бумага должны быть такого же типа, как и указанная в настройках принтера. Температура термоблока изменяется в зависимости от указанного типа бумаги. Если параметры не настроены надлежащим образом, при печати могут возникнуть проблемы.

## Создание пользовательского имени для типа бумаги

#### Использование Embedded Web Server

1 Откройте веб-браузер и в поле адреса введите IP-адрес принтера.

#### Примечания.

- В разделе TCP/IP меню «Сеть/Порты» проверьте IP-адрес принтера. IP-адрес отображается в виде четырех наборов цифр, разделенных точками, например 123.123.123.123.
- Если используется прокси-сервер, временно отключите его, чтобы обеспечить правильную загрузку веб-страницы.
- 2 Выберите Параметры >Меню «Бумага» >Пользовательские имена.
- **3** Выберите пользовательское имя, затем введите новое имя пользовательского типа бумаги.
- 4 Нажмите кнопку Отправить.
- 5 Нажмите **Пользовательский тип**, затем убедитесь, что новое имя пользовательского типа бумаги заменило пользовательское имя.

#### Использование панели управления принтера

1 На панели управления принтера выберите:

![](_page_9_Picture_32.jpeg)

#### >Пользовательские имена

2 Выберите пользовательское имя, затем введите новое имя пользовательского типа бумаги.

![](_page_9_Picture_35.jpeg)

4 Нажмите **Пользовательский тип**, затем убедитесь, что новое имя пользовательского типа бумаги заменило пользовательское имя.

#### Назначение имени для пользовательского типа бумаги

#### Использование Embedded Web Server

 Откройте веб-обозреватель и в поле адреса введите IPадрес принтера.

#### Примечания.

- В разделе TCP/IP меню «Сеть/порты» проверьте IPадрес принтера. IP-адрес отображается в виде четырех наборов цифр, разделенных точками, например 123.123.123.123.
- Если используется прокси-сервер, временно отключите его, чтобы обеспечить правильную загрузку веб-страницы.

#### 2 Выберите Параметры >Меню «Бумага» >Пользовательские имена.

- **3** Введите название типа бумаги, а затем нажмите кнопку **Отправить**.
- 4 Выберите пользовательский тип, а затем проверьте правильность типа бумаги, связанного с пользовательским именем.

**Примечание.** По умолчанию со всеми названиями заданных пользователем пользовательских типов бумаги связана обычная бумага.

#### Использование панели управления принтера

1 На панели управления принтера выберите:

![](_page_10_Picture_12.jpeg)

>Пользовательские имена

2 Введите название типа бумаги, а затем нажмите кнопку

![](_page_10_Picture_15.jpeg)

OK

## Назначение пользовательского типа бумаги

#### Использование Embedded Web Server

1 Откройте веб-браузер и в поле адреса введите IP-адрес принтера.

#### Примечания.

- В разделе TCP/IP меню «Сеть/Порты» проверьте IP-адрес принтера. IP-адрес отображается в виде четырех наборов цифр, разделенных точками, например 123.123.123.123.
- Если используется прокси-сервер, временно отключите его, чтобы обеспечить правильную загрузку веб-страницы.
- 2 Выберите Параметры >меню «Бумага» >Пользовательские типы.
- **3** Выберите имя пользовательского типа бумаги, затем выберите тип бумаги.

**Примечание.** По умолчанию для всех названий заданных пользователем пользовательских типов бумаги задано "Бумага".

4 Нажмите кнопку Отправить.

#### Использование панели управления принтера

1 На панели управления принтера выберите:

![](_page_10_Figure_28.jpeg)

>Параметры > ОК
>Меню "Бумага" >

![](_page_10_Picture_30.jpeg)

**2** Выберите имя пользовательского типа бумаги, затем выберите тип бумаги.

**Примечание.** По умолчанию для всех названий заданных пользователем пользовательских типов бумаги задано "Бумага".

![](_page_10_Picture_33.jpeg)

## Выполняется печать

### Печать документа

- 1 В меню «Бумага» на панели управления принтера задайте тип и формат бумаги в соответствии с загруженной бумагой.
- 2 Отправьте задание на печать:

#### Для пользователей OC Windows

- а Открыв документ, выберите Файл >Печать.
- 6 Выберите Свойства, Настройки, Параметры или Настройка.
- в При необходимости настройте нужные параметры.
- г Нажмите **ОК >Печать**.

#### Для пользователей OC Macintosh

- **а** Настройте параметры в диалоговом окне «Page Setup».
  - 1 Открыв документ, выберите File (Файл) >Раде Setup (Параметры страницы).
  - 2 Выберите формат бумаги или создайте пользовательский формат, соответствующий загруженной бумаге.
  - 3 Нажмите ОК.
- **б** Настройте параметры в диалоговом окне «Page Setup».
  - 1 Открыв документ, выберите File >Print. Если необходимо, щелкните значок в виде треугольника, чтобы отобразить дополнительные параметры.
  - 2 При необходимости настройте параметры в диалоговом окне «Печать» и раскрывающихся меню.

Примечание. Чтобы выполнить печать на бумаге определенного типа, настройте параметр типа бумаги в соответствии с загруженной бумагой или выберите соответствующий лоток или устройство подачи.

**3** Нажмите кнопку **Печать**.

### Настройка плотности тонера

#### Использование встроенного веб-сервера

1 Откройте веб-обозреватель и в поле адреса принтера введите IP-адрес.

#### Примечания.

• В разделе TCP/IP меню «Сеть/Порты» проверьте IP-адрес принтера. IP-адрес отображается в виде четырех наборов цифр, разделенных точками, например 123.123.123.123.

- Если используется прокси-сервер, временно отключите его, чтобы обеспечить правильную загрузку веб-страницы.
- 2 Выберите Параметры >Параметры печати >Меню «Качество» >Плотность тонера.
- **3** Отрегулируйте плотность тонера, а затем щелкните **Отправить**.

#### Использование панели управления принтера

1 На панели управления принтера выберите:

![](_page_11_Figure_5.jpeg)

2 Настройте плотность тонера и нажмите

## Поддерживаемые флэш-диски и типы файлов

#### Примечания.

- Высокоскоростные флэш-накопители должны поддерживать стандарт полноскоростного интерфейса USB. Низкоскоростные накопители USB не поддерживаются.
- Флэш-диски USB должны поддерживать FAT-систему (File Allocation Tables). Устройства, отформатированные с NTFS (файловая система новой технологии) или любой другой файловой системой, не поддерживаются.

| Рекомендованные флэш-диски                                                                                                    | Тип файла                                                                                                    |
|----------------------------------------------------------------------------------------------------|----------------------------------------------------------------------------------------------------|
| Множество флэш-дисков протестированы и<br>рекомендованы для работы с данным принтером.<br>За дополнительной информацией обратитесь по<br>месту приобретения принтера. | Документы:<br>• .pdf<br>• .xps<br>Изображения:<br>• .dcx<br>• .gif<br>• .jpeg или .jpg<br>• .bmp<br>• .pcx<br>• .tiff или .tif<br>• .png<br>• .fls |

### Печать с флэш-накопителя

#### Примечания.

- Перед печатью зашифрованного файла PDF появится запрос на ввод пароля данного файлас панели управления.
- Пользователь не может выполнять печать файлов, на печать которых он не обладает полномочиями.
- **1** Вставьте флэш-накопитель в USB порт.

![](_page_11_Picture_17.jpeg)

#### Примечания.

- Если установлен флэш-диск, на панели управления принтера и в разделе отложенных заданий появится значок флэш-диска.
- Если в момент установки флэш-накопителя принтер требует вмешательства пользователя (например, в связи с замятием бумаги), это запоминающее устройство игнорируется.
- Если в момент установки флэш-диска на принтере обрабатываются другие задания, отображается сообщение Занят. По завершении обработки таких заданий для печати документов с флэшнакопителя может потребоваться просмотр списка отложенных заданий.

#### ПРЕДУПРЕЖДЕНИЕ. Возможность

повреждения: Не касайтесь принтера или флэшдиска в показанной области при выполнении печати, чтении или записи на устройство памяти. Возможна потеря данных.

![](_page_11_Picture_24.jpeg)

- 2 На панели управления принтера выберите документ для печати.
- **3** С помощью кнопок со стрелками влево и вправо укажите число копий, которое требуется распечатать, а затем

![](_page_11_Picture_27.jpeg)

#### Примечания.

- Не извлекайте флэш-накопитель из USB-порта до окончания печати документа.
- Если после выхода из экрана меню USB флэш-диск не извлечен из принтера, вы все равно можете распечатывать файлы, хранящиеся на флэш-диске как отложенные задания, с панели управления принтера.

## Печать с мобильного устройства

Чтобы загрузить совместимое приложение для печати с мобильных устройств, посетите наш веб-узел или обратитесь по месту приобретения принтера.

**Примечание.** Кроме того, приложения для печати с мобильных устройств могут быть доступны на сайте производителя этих мобильных устройств.

### Отмена задания на печать

## Отмена задания печати с помощью панели управления принтером

На панели управления принтера нажмите

![](_page_12_Picture_3.jpeg)

#### Отмена задания печати с компьютера

#### Для пользователей Windows

- 1 Откройте папку принтеров, затем выберите ваш принтер.
- **2** В окне очереди печати выберите задание, которое необходимо отменить, и удалите его.

#### Для пользователей Macintosh

- 1 Из пункта System Preferences (Настройки системы) меню Apple перейдите к вашему принтеру.
- **2** В окне очереди печати выберите задание, которое необходимо отменить, и удалите его.

## Устранение замятий

# Замятие страницы-[x], поднимите переднюю крышку для снятия картриджа [200–201]

ВНИМАНИЕ-ГОРЯЧАЯ ПОВЕРХНОСТЬ: Внутренние детали принтера могут сильно нагреваться. Для уменьшения опасности получения травмы из-за горячего компонента дождитесь остывания поверхности перед тем, как до нее дотронуться.  Поднимите переднюю крышку, затем потяните дверцу многоцелевого устройства вниз.

![](_page_12_Picture_15.jpeg)

2 Поднимите синюю рукоятку и извлеките картридж с тонером из принтера.

![](_page_12_Picture_17.jpeg)

3 Отложите картридж в сторону.

4 Поднимите синюю рукоятку и извлеките формирователь изображения из принтера.

![](_page_12_Picture_20.jpeg)

5 Поместите формирователь изображения рядом на ровную гладкую поверхность.

#### ПРЕДУПРЕЖДЕНИЕ. Возможность

повреждения: Не оставляйте формирователь изображения под воздействием света дольше 10 минут. Длительное воздействие света может привести к снижению качества печати.

#### ПРЕДУПРЕЖДЕНИЕ. Возможность

повреждения: Не прикасайтесь к фотобарабану. В последствии это может привести к снижению качества печати.

![](_page_12_Picture_26.jpeg)

**6** Осторожно потяните за замятую бумагу вправо, а затем извлеките ее из принтера.

![](_page_13_Picture_0.jpeg)

#### ПРЕДУПРЕЖДЕНИЕ. Возможность

повреждения: Замятая бумага может быть покрыта тонером, который может оставлять пятна на одежде и коже.

7 Установите формирователь изображения.

![](_page_13_Picture_4.jpeg)

![](_page_13_Picture_5.jpeg)

Примечание. Для подсказки используйте стрелки на боковой части принтера.

**8** Вставьте картридж в принтер, а затем установите синюю рукоятку назад.

![](_page_13_Picture_8.jpeg)

#### Примечания.

- Выровняйте стрелки на направляющих картриджа с тонером со стрелками на принтере.
- Убедитесь, что картридж полностью вставлен на место.
- 9 Закройте дверцу многоцелевого устройства подачи и переднюю крышку.

![](_page_13_Picture_13.jpeg)

10 Для удаления сообщения и продолжения печати,

![](_page_13_Picture_15.jpeg)

## Замятие страницы [x], откройте верхнюю заднюю дверцу [202]

- ВНИМАНИЕ-ГОРЯЧАЯ ПОВЕРХНОСТЬ: Внутренние детали принтера могут сильно нагреваться. Для уменьшения опасности получения травмы из-за горячего компонента дождитесь остывания поверхности перед тем, как до нее дотронуться.
- 1 Опустите заднюю дверцу.

![](_page_13_Picture_19.jpeg)

**2** Возъмите замятую бумагу с каждой стороны и аккуратно выньте ее из принтера.

![](_page_14_Picture_0.jpeg)

- 3 Закройте заднюю дверцу.
- 4 Для удаления сообщения и продолжения печати,

| выберите Далее > ОК | >Извлеките замятую бумагу |
|---------------------|---------------------------|
| нажмите ОК > ОК.    |                           |

### Замятие страницы [x], откройте верхнюю и нижнюю заднюю дверцы. [231–234]

ВНИМАНИЕ-ГОРЯЧАЯ ПОВЕРХНОСТЬ: Внутренние детали принтера могут сильно нагреваться. Для уменьшения опасности получения травмы из-за горячего компонента дождитесь остывания поверхности перед тем, как до нее дотронуться.

#### 1 Опустите заднюю дверцу.

![](_page_14_Picture_7.jpeg)

**2** Возьмите замятую бумагу с каждой стороны и аккуратно выньте ее из принтера.

**Примечание.** Убедитесь в полном извлечении обрывков бумаги.

![](_page_14_Picture_10.jpeg)

3 Закройте заднюю дверцу.

#### 4 Нажмите на заднюю часть стандартного лотка.

![](_page_14_Picture_13.jpeg)

5 Нажмите на клапан задней части блока двусторонней печати, крепко возьмитесь за замятую бумагу и осторожно вытяните ее.

![](_page_15_Picture_0.jpeg)

- 6 Вставьте стандартный лоток
- 7 Для удаления сообщения и продолжения печати,

выберите Далее > OK >Извлеките замятую бумагу, нажмите OK > OK

### Замятие страницы [x], устраните замятие в стандартном выходном лотке [203]

1 Возьмите замятую бумагу с каждой стороны и аккуратно выньте ее из принтера.

**Примечание.** Убедитесь в полном извлечении обрывков бумаги.

![](_page_15_Picture_7.jpeg)

![](_page_15_Picture_8.jpeg)

# Замятие страницы [x], снимите лоток 1 для очистки устройства двусторонней печати [235–239]

1 Немного приподнимите лоток и извлеките его.

![](_page_15_Picture_11.jpeg)

2 Нажмите на клапан передней части блока двусторонней печати, затем крепко возъмитесь за замятую бумагу и, осторожно потянув вправо, извлеките из принтера.

**Примечание.** Убедитесь в полном извлечении обрывков бумаги.

![](_page_15_Picture_14.jpeg)

- 3 Вставьте лоток.
- 4 Для сброса сообщения и продолжения печати выберите далее > OK > Извлеките замятую бумагу, нажмите OK > OK.

## Замятие страницы [x], откройте лоток [x] [24x]

1 Проверьте, какой лоток указан на дисплее принтера.

#### 2 Немного приподнимите лоток и извлеките его.

![](_page_16_Picture_1.jpeg)

**3** Возьмите замятую бумагу с каждой стороны и аккуратно выньте ее из принтера.

**Примечание.** Убедитесь в полном извлечении обрывков бумаги.

![](_page_16_Figure_4.jpeg)

4 Вставьте лоток.

5 Для сброса сообщения и продолжения печати, выберите

Далее > <mark>UK</mark> >Извлеките замятую бумагу, нажмите OK > <mark>OK</mark>.

### Замятие страницы [x], очистите устройство ручной подачи [250]

 Из многофункционального устройства подачи возьмите замятую бумагу с каждой стороны и аккуратно выньте ее из принтера.

![](_page_16_Picture_11.jpeg)

- 2 Изогните стопку несколько раз в разные стороны для разделения листов, затем пролистайте ее. Не загружайте бумагу со складками и сгибами. Выровняйте края стопки на плоской поверхности.
- **3** Повторно загрузите бумагу в многоцелевое устройство подачи.

4 Сдвигайте направляющую до тех пор, пока она не будет слегка упираться в край бумаги.

![](_page_17_Picture_1.jpeg)

5 Для удаления сообщения и продолжения печати, выберите Далее > OK >Извлеките замятую бумагу, нажмите OK > OK.

### Замятие страницы [x], удалите бумагу, откройте заднюю дверцу сшивателя. Оставьте бумагу в лотке. [455–457]

 Из выходного лотка сшивателя возьмите замятую бумагу с каждой стороны и аккуратно извлеките ее из принтера.

**Примечание.** Убедитесь в полном извлечении обрывков бумаги.

![](_page_17_Picture_6.jpeg)

2 Откройте дверцу сшивателя.

![](_page_17_Picture_8.jpeg)

**3** Нажмите на фиксатор держателя кассеты со скобами и выньте держатель из принтера.

![](_page_17_Picture_10.jpeg)

![](_page_17_Picture_11.jpeg)

4 С помощью металлической скрепки поднимите ограничитель прошивочных скоб и удалите все выпавшие скрепки.

![](_page_17_Picture_13.jpeg)

5 Вставьте ограничитель прошивочных скоб на место, нажав на него до *щелчка*.

![](_page_17_Picture_15.jpeg)

#### 6 Вставьте скобы в сторону металлической скобы.

![](_page_18_Picture_1.jpeg)

**Примечание.** Если скобы находятся в задней части картриджа, переверните картридж и встряхните, чтобы скобы подвинулись к металлическому держателю.

![](_page_18_Picture_3.jpeg)

#### ПРЕДУПРЕЖДЕНИЕ. Возможность

повреждения: Не стучите картриджем о твердые поверхности. Это может привести к его повреждению.

- 7 Нажмите на держатель картриджа, чтобы он защелкнулся в держателе картриджа.
- 8 Закройте дверцу сшивателя.
- 9 Для удаления сообщения и продолжения печати,

![](_page_18_Picture_9.jpeg)

Замятие страницы [x], удалите бумагу, откройте заднюю дверцу брошюровщика. Оставьте бумагу в лотке. [451]

1 Откройте заднюю дверцу брошюровщика.

![](_page_18_Picture_12.jpeg)

**2** Возьмите замятую бумагу с каждой стороны и аккуратно выньте ее из принтера.

![](_page_19_Picture_0.jpeg)

- 3 Закройте дверцу брошюровщика.
- 4 Для удаления сообщения и продолжения печати,

| выберите Далее > ОК | >Извлеките замятую бумагу, |
|---------------------|----------------------------|
| нажмите ОК > ОК.    |                            |

Замятие страницы [х], удалите бумагу, откройте заднюю дверцу раскладного лотка. Оставьте бумагу в выходном лотке. [41у.хх]

1 Откройте заднюю дверцу раскладного лотка.

![](_page_19_Picture_6.jpeg)

2 Возьмите замятую бумагу с каждой стороны и аккуратно выньте ее из принтера.

Примечание. Убедитесь в полном извлечении обрывков бумаги.

![](_page_19_Picture_9.jpeg)

- 3 Закройте заднюю дверцу раскладного лотка.
- 4 Для удаления сообщения и продолжения печати,

![](_page_19_Picture_12.jpeg)

нажмите ОК >

20

### Замятие страницы [x], устраните бумагу, откройте заднюю дверцу почтового ящика. Оставьте бумагу в выходном лотке. [43у.xx]

1 Откройте заднюю дверцу почтового ящика.

![](_page_20_Picture_2.jpeg)

**2** Возьмите замятую бумагу с каждой стороны и аккуратно выньте ее из принтера.

**Примечание.** Убедитесь в полном извлечении обрывков бумаги.

![](_page_20_Picture_5.jpeg)

- 3 Закройте заднюю дверцу почтового ящика.
- 4 Если замятие произошло в почтовом ящике, крепко возьмитесь за замятую бумагу и осторожно вытяните ее.

**Примечание.** Убедитесь в полном извлечении обрывков бумаги.

![](_page_20_Picture_9.jpeg)

5 Для удаления сообщения и продолжения печати,

выберите Далее > ОК >Извлеките замятую бумагу, нажмите ОК > ОК